## OPPO A5 2020 ソフトウェアアップデート手順書(1/2)

1.ホーム画面の「設定」をタップします。

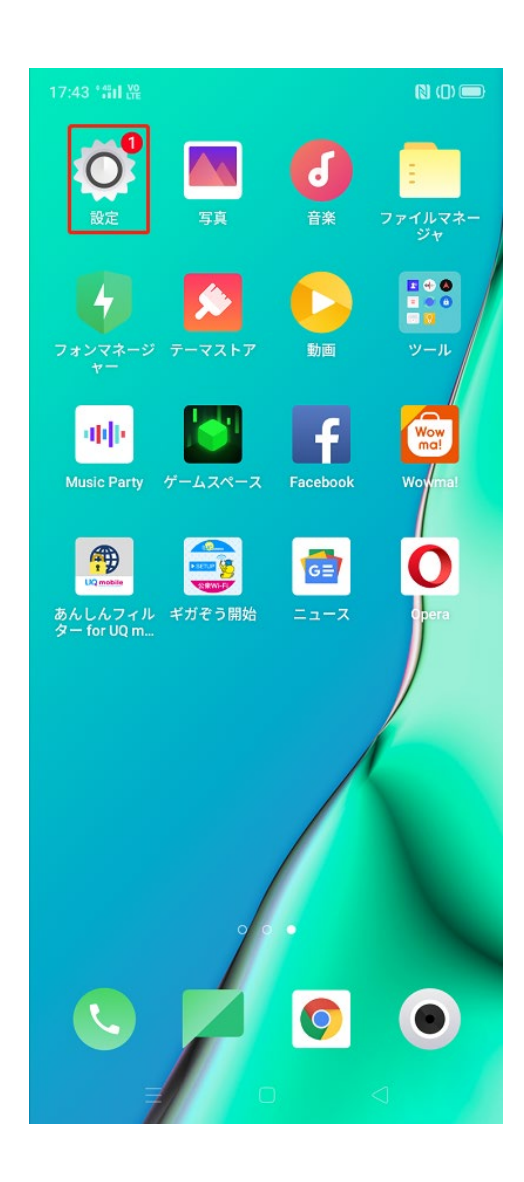

2.設定画面内の「ソフトウェアの更新」をタップします。

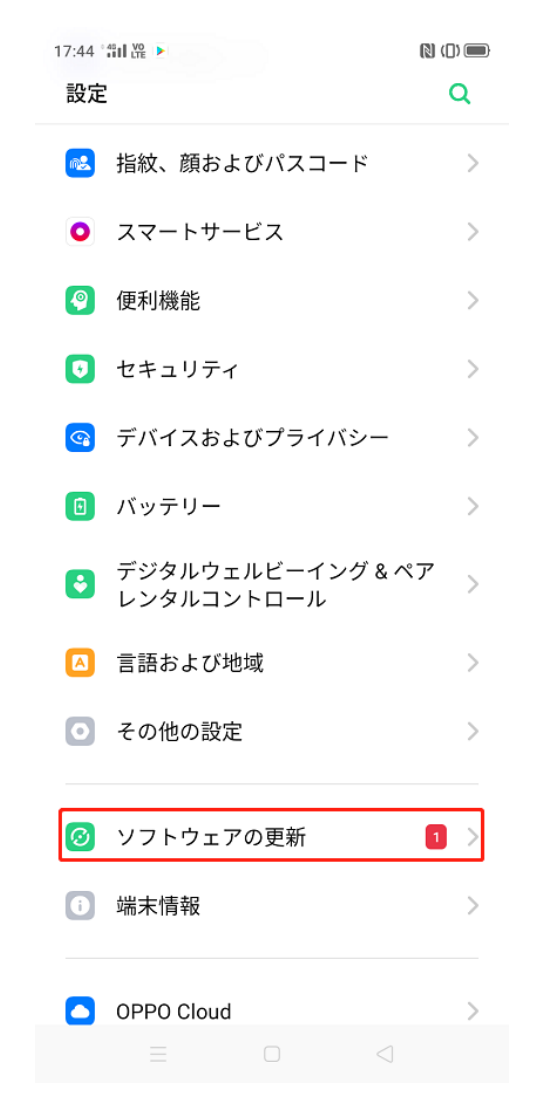

3.「今すぐダウンロード」を選択してソフトウェア のダウンロードを開始します。

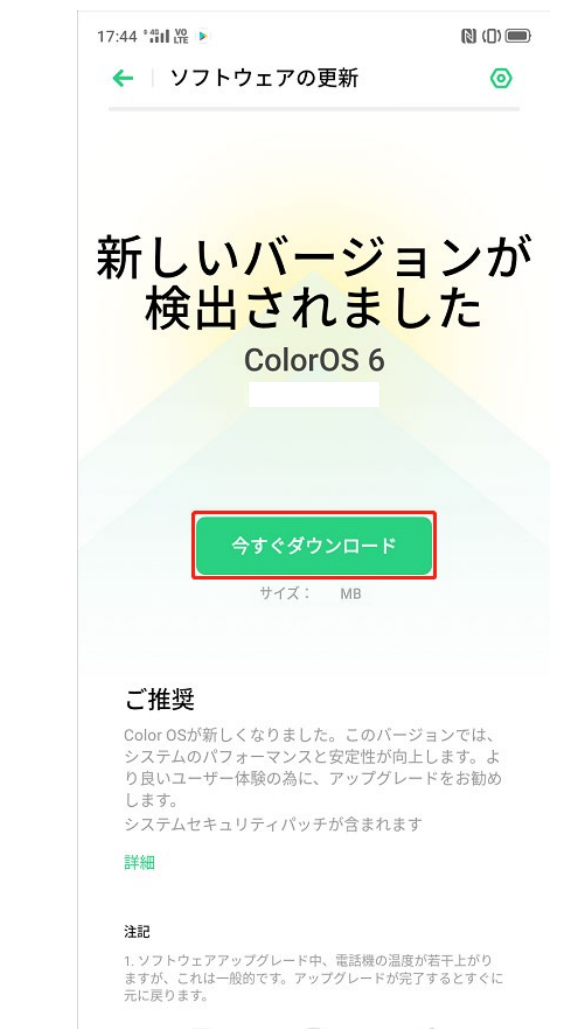

## OPPO A5 2020 ソフトウェアアップデート手順書(2/2)

4. アップデートを開始します。

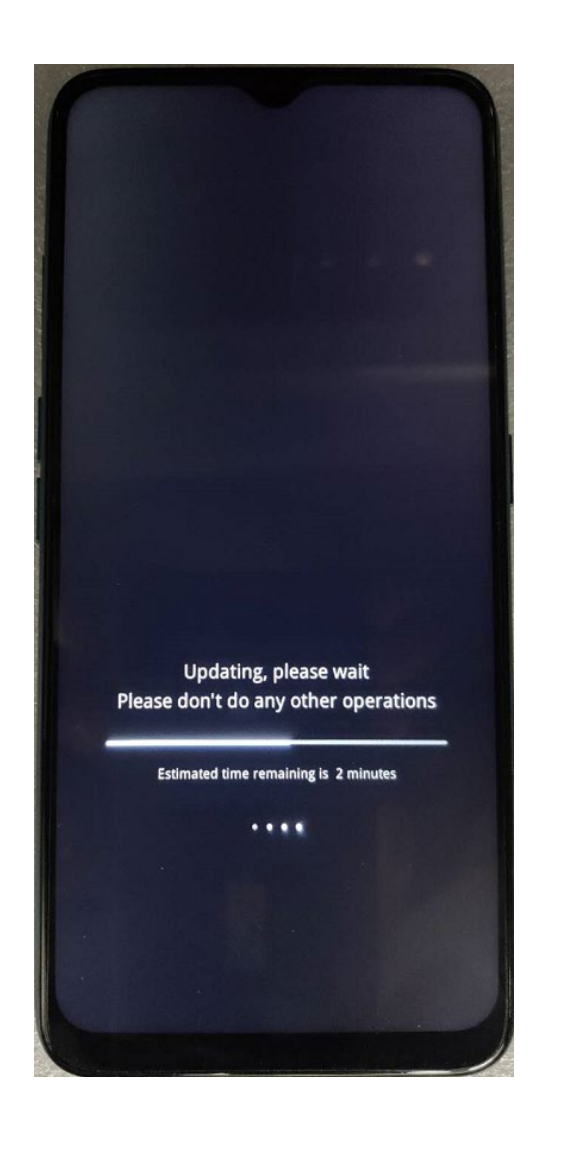

5.ご利用の端末が再起動されました ら、更新が完了します。

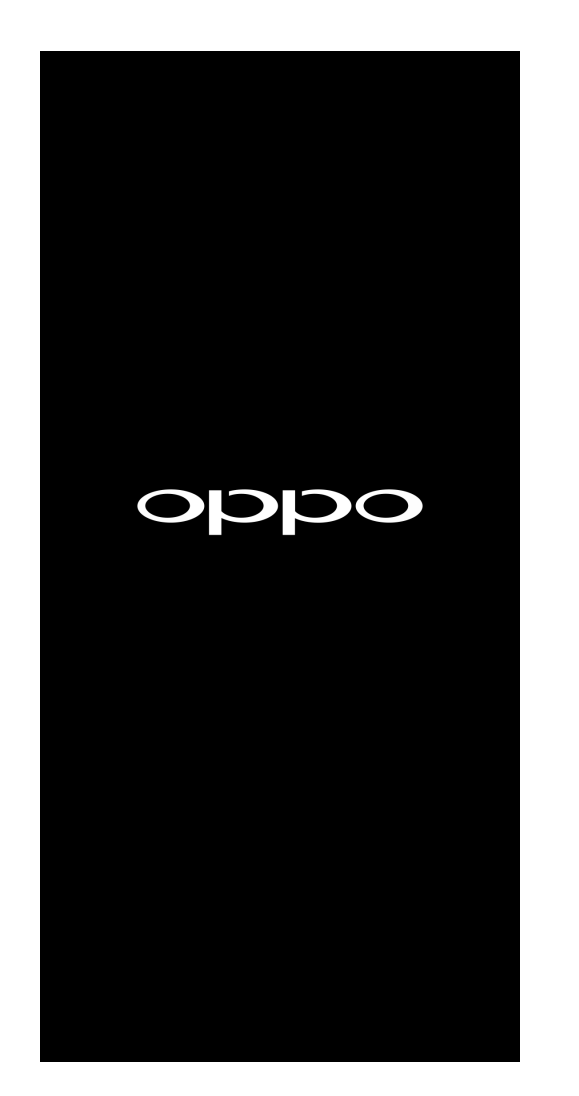

<ソフトウェア更新ご利用上の注意>

- ・データ通信を利用してA5 2020からインターネット
  に接続するとき、データ通信が有料となりますの
  でWi-Fi®でのご利用をおすすめします。
- ・更新前にデータのバックアップをされることをお
  すすめします。
- ・十分に充電してから更新してください。電池残量
  が少ない場合や、更新途中で電池残量が不足する
  とソフトウェア更新ができません。
- ・電波状態をご確認ください。電波の受信状態が悪い場所では、ソフトウェア更新に失敗することがあります。
- ・ソフトウェア更新中は操作できません。110番(警察)、119番(消防機関)、118番(海上保安本部)
  へ電話をかけることもできません。また、アラーム
  なども動作しません。
- ・ソフトウェア更新に失敗したときや中止されたときは、ソフトウェア更新を実行し直してください。